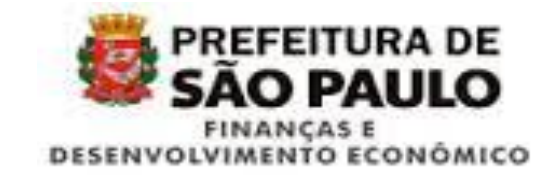

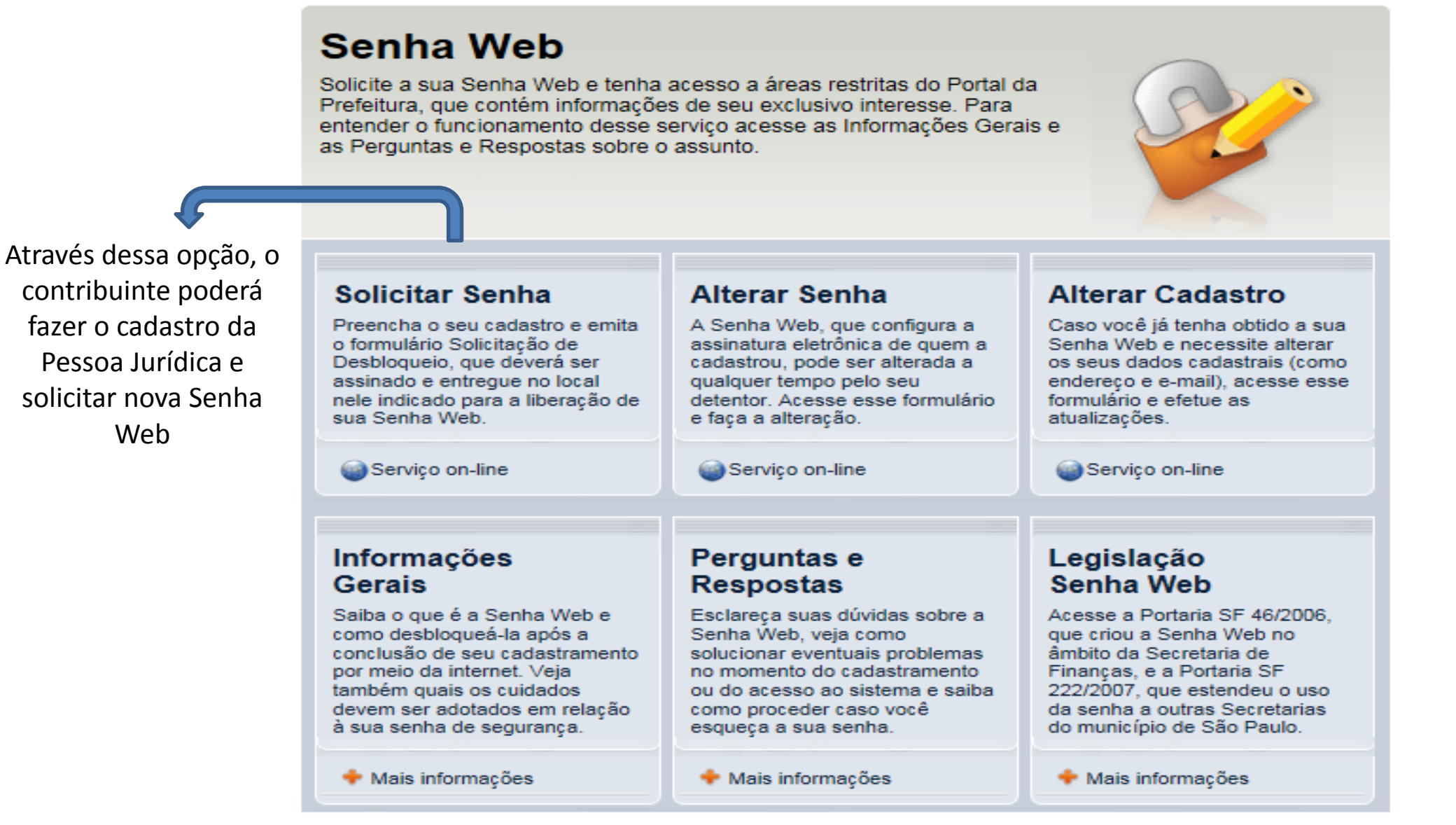

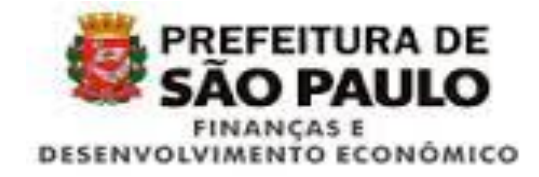

### Senhaweb

SÃO PAULO

11 de junho de 2015

Entrar

A **Prefeitura do Município de São Paulo** vem empreendendo esforços para aprimorar continuamente a qualidade dos serviços oferecidos. Neste sentido, a internet apresenta-se como um importante instrumento capaz de atendê-los com agilidade e segurança.

Seu cadastramento no SenhaWeb permitirá que você tenha acesso aos serviços disponibilizados no endereço eletrônico do Prefeitura com total segurança.

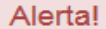

Caberá exclusivamente ao usuário toda responsabilidade decorrente do uso indevido da liberação da acesso ao SenhaWeb.

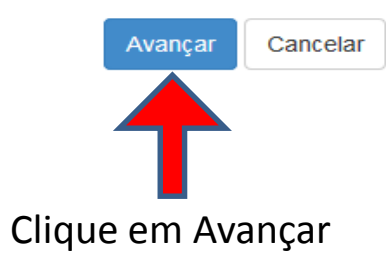

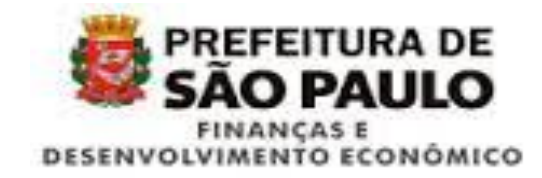

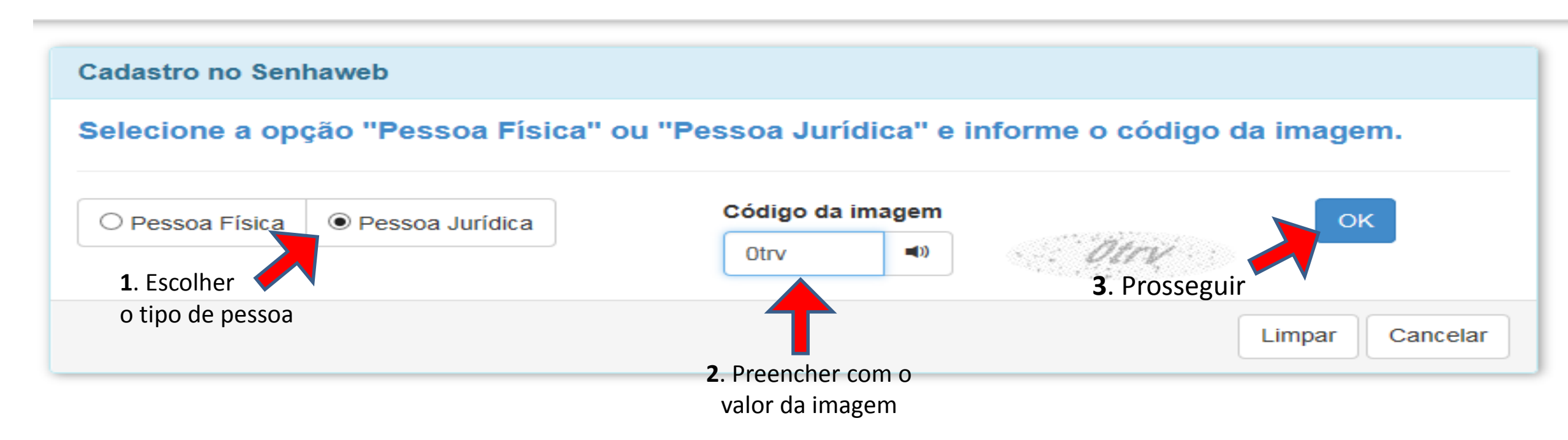

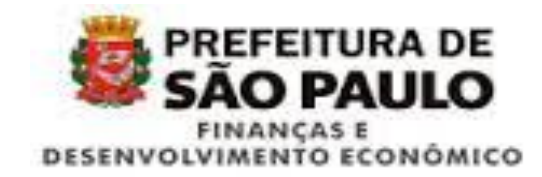

|                                                       | Cadastro no Senhaweb                                                                                                    |                                                                   |
|-------------------------------------------------------|----------------------------------------------------------------------------------------------------|-------------------------------------------------------------------|
|                                                       | Selecione a opção "Pessoa Física" ou "Pessoa Jurídica" e informe o código da imagem.                                                                                     |                                                                   |
|                                                       | Pessoa Física   Pessoa Jurídica                                                                                                    | Ao informar o CPF e o                                             |
| <ol> <li>Não possui<br/>certificado digita</li> </ol> | O certificado digital facilita o processo de aquisição de senha, pois dispensa a necessidade de comparecimento à praça de atendimento de S.F. para desbloqueio de senha. | CNPJ, o sistema<br>buscará na base de<br>dados da Prefeitura      |
|                                                       | ☑ Não tenho certificado digital                                                                                                    | de São Paulo se já<br>existe um vínculo<br>entre os dois. além de |
|                                                       | Informe o CNPJ da empresa na qual você exerce o papel de responsável legal e que está solicitando o cadastramento da<br>Senhaweb.                                        | verificar a existência                                            |
| <b>2</b> . Preencher<br>CNPJ e CPF                    |                                                                                                    | de Senna Web.                                                     |
|                                                       | CPF do responsável legal                                                                                                    |                                                                   |
|                                                       | * 323.369.568-37 × OK                                                                                                    |                                                                   |
|                                                       |                                                                                                    |                                                                   |
|                                                       | Limpar Cancelar                                                                                                    |                                                                   |

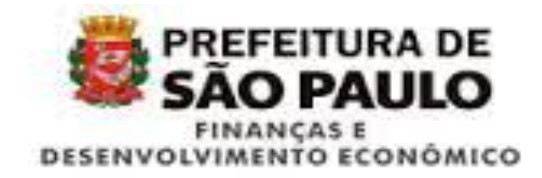

Abaixo os passos necessários para o cadastramento da sua Senhaweb. Você deverá entrar em cada processo habilitado de acordo com a ordem apresentada. Os passos concluídos (situação OK) estarão sinalizados.

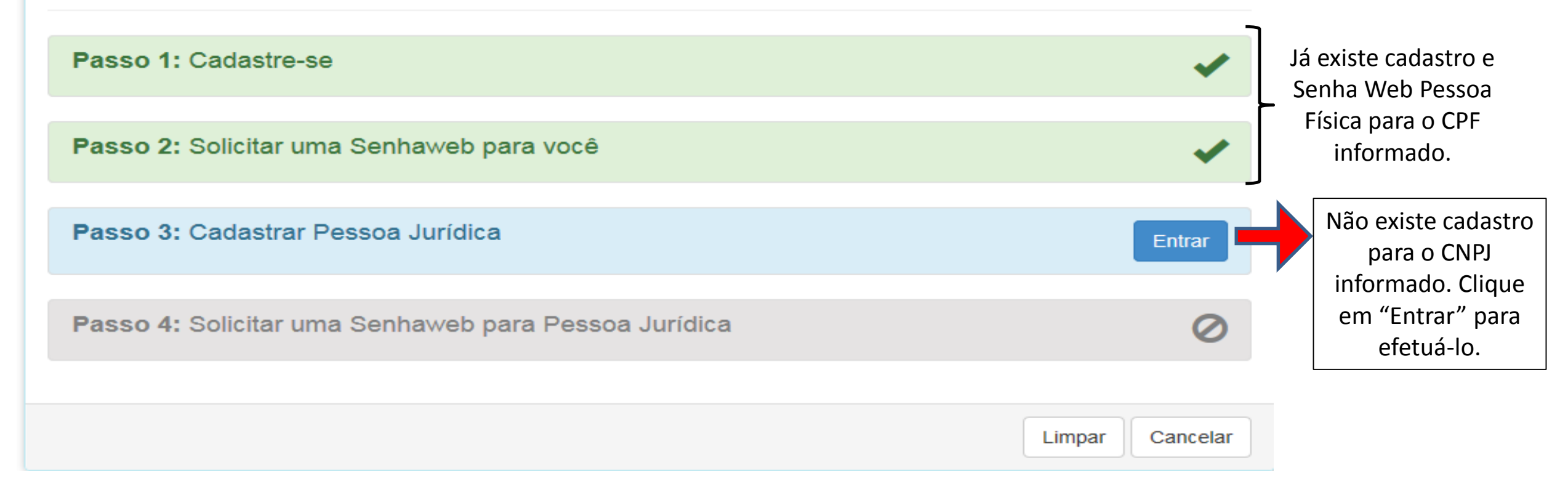

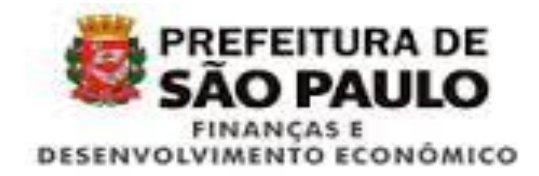

| dastro de Pessoa - Pessoa Jurídica                                                       |                                                            | ×      |
|------------------------------------------------------------------------------------------|------------------------------------------------------------|--------|
| Pessoa Jurídica (CNPJ: XX.XXX.XXX/XXXX-XX                                                |                                                            | ^      |
| ▲ Dados Pessoais                                                                         |                                                            |        |
| Informe os dados da sua Cédula de Identidade.<br>(* Campos obrigatórios)<br>Razão Social |                                                            |        |
| * Teste 45443965000197                                                                   |                                                            |        |
| Nome Fantasia                                                                            |                                                            |        |
| * Empresa x                                                                              |                                                            |        |
|                                                                                          |                                                            | J      |
|                                                                                          |                                                            |        |
| Informações somente para visualização. Atualização via Rec<br>atendimento.               | eita Federal ou por solicitação de oficio junto à praça de |        |
| CPF do Responsável Legal:                                                                | Nome do Responsável Legal:                                 |        |
| * XXX.XXX.XXX-XX                                                                         | * João da Silva                                            |        |
|                                                                                          |                                                            |        |
| ▲ Endereco                                                                               |                                                            | $\sim$ |

Preencha o cadastro com os dados da Pessoa Jurídica e confirme ao final

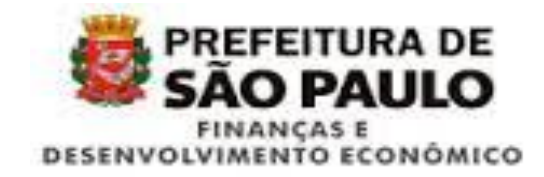

### Cadastro de Pessoa - Pessoa Jurídica

CNPJ: XX.XXX.XXX/XXXX-XX

Razão Social: Empresa X

#### Sua solicitação de cadastro foi registrada com sucesso.

No final do processo de cadastramento no Senhaweb, será emitido o protocolo desta solicitação contendo informações para efetivação do seu cadastro.

Fechar Clique em "Fechar" para concluir a solicitação de cadastro

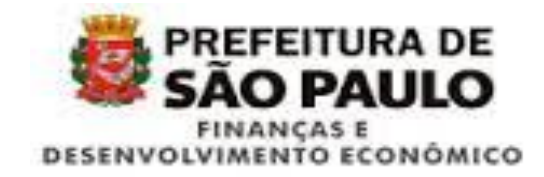

Abaixo os passos necessários para o cadastramento da sua Senhaweb. Você deverá entrar em cada processo habilitado de acordo com a ordem apresentada. Os passos concluídos (situação OK) estarão sinalizados.

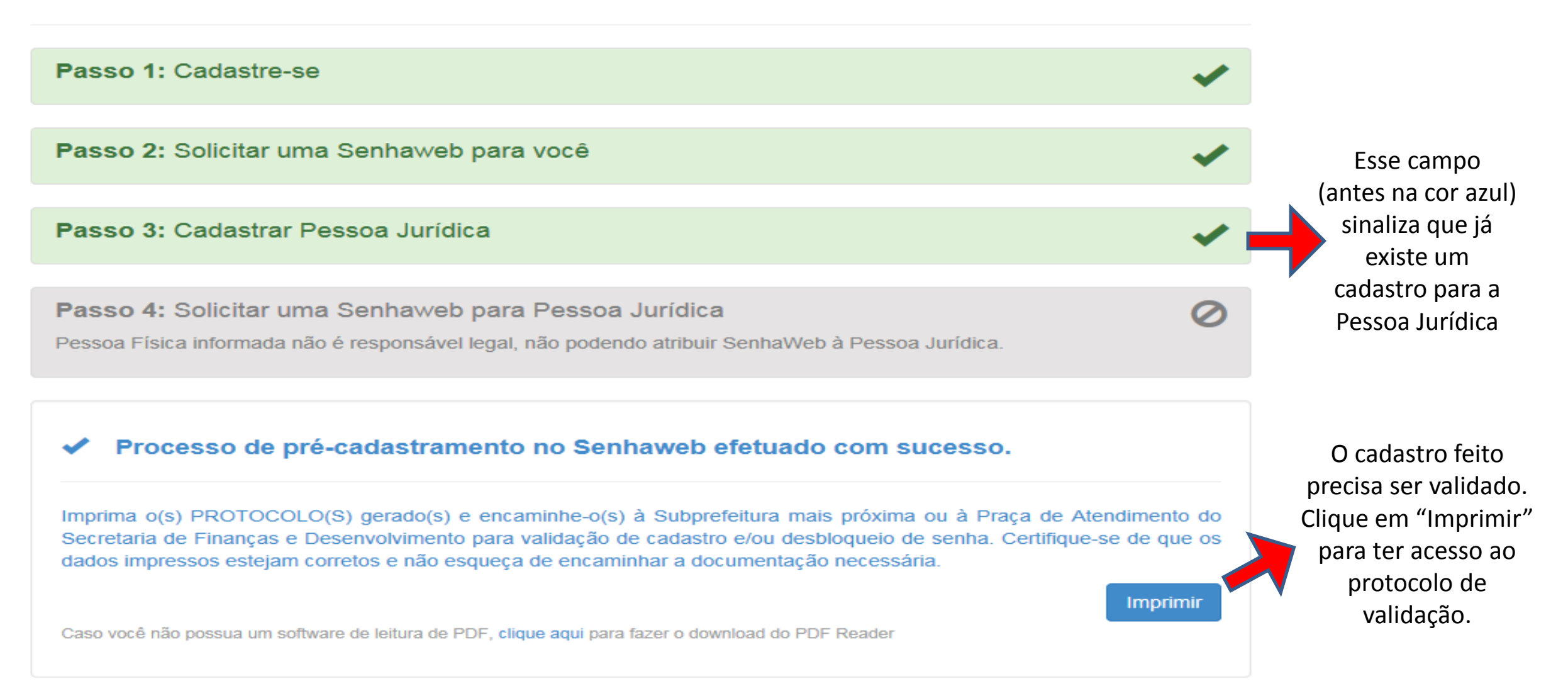

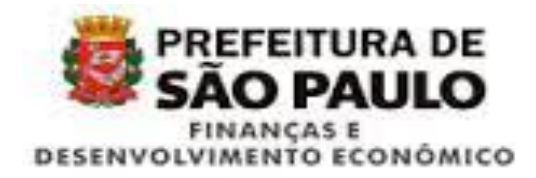

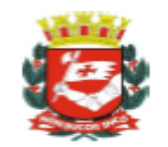

#### PREFEITURA DO MUNICÍPIO DE SÃO PAULO

#### SOLICITAÇÃO DE VALIDAÇÃO DE CADASTRO PESSOA JURÍDICA

O representante legal infra-assinado da Teste 45443965000197, inscrito no CNPJ/MF, sob nº 45.443.965/0001-97, informa que efetuou o pré-cadastramento de dados no site da Prefeitura do Município de São Paulo e solicita a validação para permitir acesso às informações de interesse exclusivo da pessoa supramencionada. ASSUME total responsabilidade pela veracidade dos dados cadastrados.

Declaramos que a última alteração contratual ocorreu em \_\_\_\_\_ / \_\_\_\_ / \_\_\_\_

São Paulo, 11 de junho de 2015

Assinatura do representante legal Nomer CPF: 3

CNPJ: CÓDIGO DE VERIFICAÇÃO - VALIDAÇÃO DE CADASTRO: 20F3D993

SOLICITAÇÃO DE VALIDAÇÃO DE CADASTRO deverá ser entregue na Praça de atendimento da Secretaria de Finanças e Desenvolvimento Econômico localizada no Vale do Anhangabaú 206, de 2ª a 6ª feira, das 9 às 18 horas MEDIANTE AGENDAMENTO ELETRÔNICO OBRIGATÓRIO NO SITE DA PREFEITURA DO MUNICÍPIO DE SÃO PAULO.CASO O SOLICITANTE SE ENQUADRE COMO MICROEMPREENDEDOR INDIVIDUAL - MEI comparecer em qualquer Praça de atendimento localizada nas Subprefeituras de 2º a 6ª feira, das 9 às 18 horas. Sem isso, não será possível acessar as informações de interesse da pessoa física supramencionada. Apresentar documento original do solicitante com fotografia para possibilitar a conferência da assinatura pelo servidor responsável ou de modo alternativo o reconhecimento em cartório da firma.

Para os casos em que o signatário desta Solicitação de validação de cadastro for procurador, é obrigatório anexar a procuração do interessado, autorizando o procurador a representá-lo neste ato, e documento original do procurador com fotografia para possibilitar a conferência da assinatura pelo servidor responsável ou de modo alternativo o reconhecimento em cartório da firma.

Favor anexar cópia simples e original ou alternativamente cópias autenticadas, para conferência dos seguintes documentos: a) CNPJ da pessoa jurídica;

\_\_\_\_\_

 b) Instrumento de constituição e, se for o caso, suas alterações posteriores ou instrumento de constituição consolidado, regularmente registrado no órgão competente;

c) Caso esteja enquadrado como MICROEMPREENDEDOR INDIVIDUAL (MEI) apresentar o Certificado do MEI.

A solicitação de validação de cadastro terá validade de 60 (SESSENTA) dias a partir da data de sua emissão.

Se atente para o local de atendimento e para a necessidade de agendamento.

Providencie a documentação necessária e compareça ao atendimento presencial. Após alguns dias o cadastro é validado.

PROTOCOLO - Validação de cadastro

Recebido em \_\_\_\_/\_\_\_/\_

CNPJ:

CÓDIGO DE VERIFICAÇÃO - VALIDAÇÃO DE CADASTRO: 20F3D993

Assinatura e carimbo do funcionário

### Endereço eletrônico: http://www.prefeitura.sp.gov.br/cidade/secretarias/financas/servicos/senhaweb/

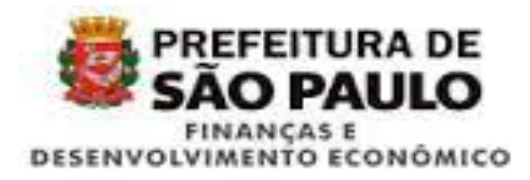

# Senha Web

Solicite a sua Senha Web e tenha acesso a áreas restritas do Portal da Prefeitura, que contém informações de seu exclusivo interesse. Para entender o funcionamento desse serviço acesse as Informações Gerais e as Perguntas e Respostas sobre o assunto.

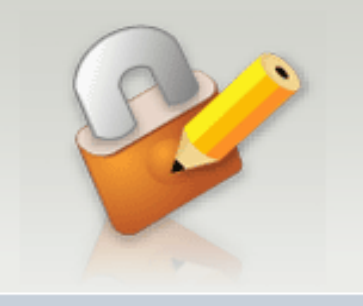

Uma vez que o cadastro foi validado, a solicitação de Senha Web Pessoa Jurídica é feita pelo Sistema.

#### Alterar Cadastro Solicitar Senha Alterar Senha Caso você já tenha obtido a sua Preencha o seu cadastro e emita A Senha Web, que configura a o formulário Solicitação de assinatura eletrônica de quem a Senha Web e necessite alterar Desbloqueio, que deverá ser cadastrou, pode ser alterada a os seus dados cadastrais (como assinado e entregue no local qualquer tempo pelo seu endereço e e-mail), acesse esse nele indicado para a liberação de detentor. Acesse esse formulário formulário e efetue as sua Senha Web e faça a alteração. atualizações. Serviço on-line Serviço on-line Serviço on-line Informações Perguntas e Legislação Gerais Respostas Senha Web Saiba o que é a Senha Web e Esclareça suas dúvidas sobre a Acesse a Portaria SF 46/2006. como desbloqueá-la após a Senha Web, veja como que criou a Senha Web no conclusão de seu cadastramento solucionar eventuais problemas âmbito da Secretaria de no momento do cadastramento Financas, e a Portaria SF por meio da internet. Veja também quais os cuidados ou do acesso ao sistema e saiba 222/2007, que estendeu o uso como proceder caso você devem ser adotados em relação da senha a outras Secretarias à sua senha de segurança. do município de São Paulo. esqueça a sua senha. 🕈 Mais informações 🕈 Mais informações 🕈 Mais informações

# http://www.prefeitura.sp.gov.br/cidade/secretarias/financas/servicos/senhaweb/

Endereço eletrônico:

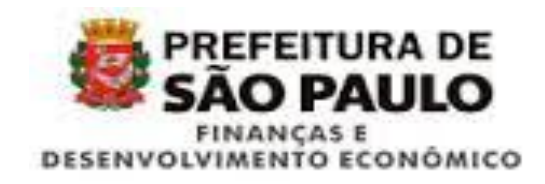

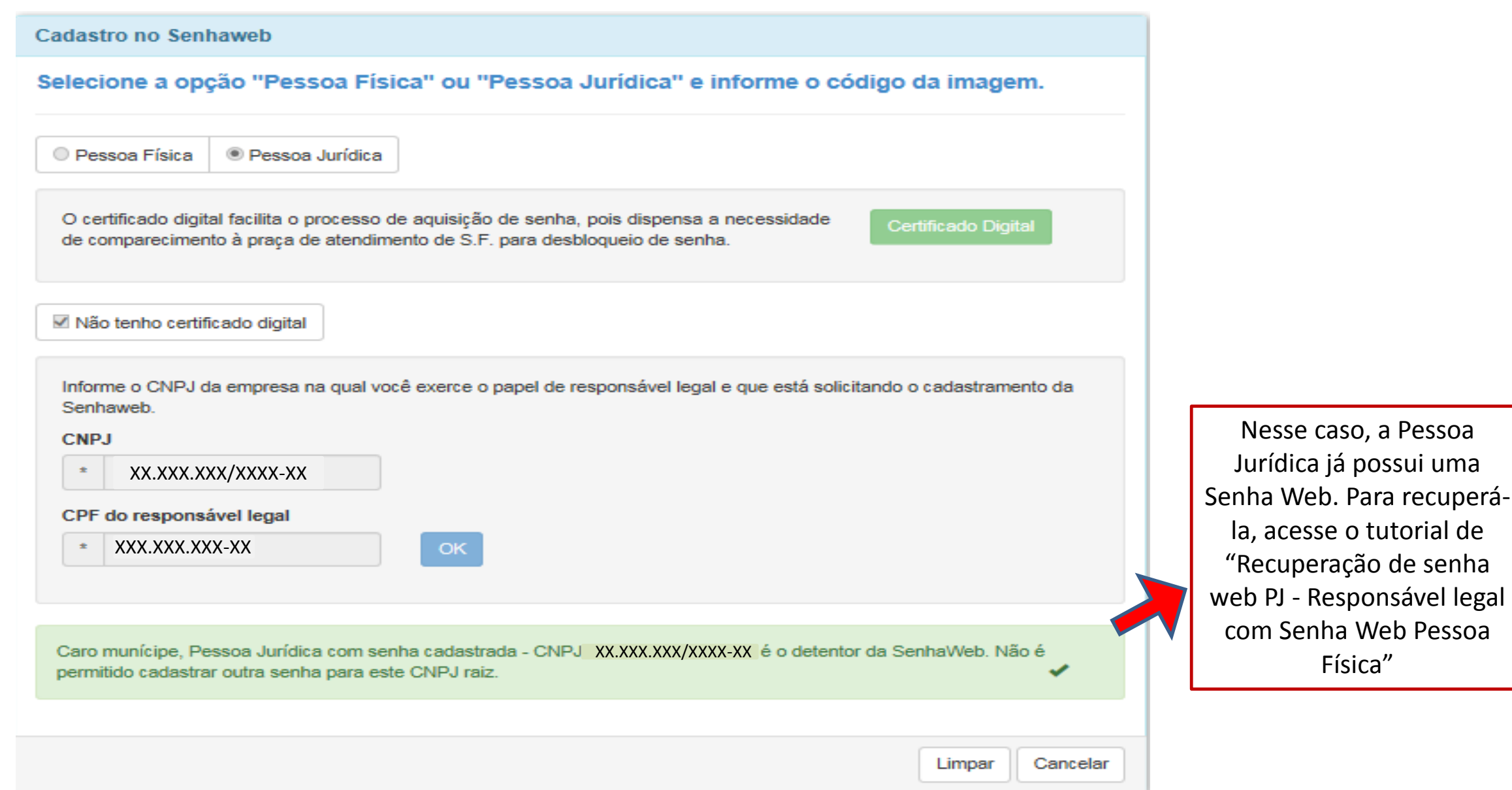